## 管理员如何管理赛事

## 一、进入赛事管理后台

管理员登陆之后,在赛事页面,点击"1赛事管理"按钮,进入赛事管理后台页面。

| 脅 / 校园足球                     | 《 / 测试学校3 / 校园足球梦之队 / 2017年六年级校园足球淘汰赛                                                 |                                                                                                    |
|------------------------------|---------------------------------------------------------------------------------------|----------------------------------------------------------------------------------------------------|
|                              | <b>2017年六年级校园足球淘汰赛</b><br>田光体育快乐足球<br>血 足球斑级联赛 - 3537264 / 第890<br>男女混合 - 五人制足球 - 海汰赛 | 取消关注 (基準管理<br>)<br>日本の参表<br>日本の<br>日本の<br>日本の<br>日本の<br>日本の<br>日本の<br>日本<br>日本<br>日本<br>日本<br>日本<br>日本<br>日本<br>日本<br>日本<br>日本<br>日本<br>日本<br>日本 |
| ▶ 首页                         | 参赛班级                                                                                  | 目前建行投资的证据                                                                                                    |
| 费争信息                         |                                                                                       | 最新报名参费的班级 更 <b>多</b>                                                                                                    |
| 赛事名称<br>主办机构<br>竞赛日期<br>举办地点 | 2017年六年级校园足球淘汰赛<br>测试学校3<br>2017-02-15至2017-02-20<br>足球场                              | 2011級六年二班<br>2017-03-08 14:39 报名参赛<br>2011級六年三班<br>2017_03_08 14:39 据名参赛                                                                         |

## (一)赛事进程管理。

赛事进程管理是赛事管理的主要内容,进入赛事管理后台赛事进程管理页面。

| 测览          | .友現 性因正珠 子性四項                       | 机构网站 任区义革 相册                        | <b>微力</b>           |          | · · · ·                           | sunnyspons |
|-------------|-------------------------------------|-------------------------------------|---------------------|----------|-----------------------------------|------------|
| <b>一</b> 年  | F级校园足球杯赛 赛                          | 事进程管理 赛事资料 赛事                       | 徽标 赛事封面图            |          |                                   |            |
|             | 1 报名管理爻                             | 2 比赛编排                              |                     | 3 赛程赛果♥  | 4 进入发布                            | 布名次爻       |
| 参赛          | 研级和运动员                              |                                     |                     |          |                                   | 打印参赛名单     |
| #           | 参赛班级                                | 球队名称                                | 历史战绩                | 1478.0   | 把专场订现                             | 18.00      |
|             |                                     |                                     |                     | 111 8    | 很有短证时                             | 1#1F       |
| 1           | 2016级一年二班                           | 2016级一年二班                           | 0/10                | <b>西</b> | <b>拉石短 证时</b><br>查看报名表            | 5k1F       |
| 1           | 2016级一年二班<br>2016级一年三班              | 2016级一年二班<br>2016级一年三班              | 0/10                |          | 水石型 证时<br>查看报名表<br>查看报名表          | J≉1F       |
| 1<br>2<br>3 | 2016级一年二班<br>2016级一年三班<br>2016级一年四班 | 2016级一年二班<br>2016级一年三班<br>2016级一年四班 | 0/10<br>0/8<br>2/10 |          | 校石並 低時<br>查看报名表<br>查看报名表<br>查看报名表 | Jx IF      |

赛事进程共分为四个阶段:报名管理,比赛编排,赛程赛果,发布名次。

1、报名管理: 赛事所有班级报名完成之后,在赛事管理后台结束报名,位置如 "2 关闭报名"所示:

| <b>#</b> 2 | <b>017</b> 年六年 | 级校园                  | 赛事进程 | 管理 🧃       | 專资料  | 赛事徽村 | 示 赛事封面图 |         |        |      |        |      |
|------------|----------------|----------------------|------|------------|------|------|---------|---------|--------|------|--------|------|
|            | 1 <del>]</del> | 8名管理♪                |      | <b>2</b> j | 进入比赛 | 编排爻  |         | 3 赛程赛果  | 2      |      | 4 发布名次 |      |
| 参          | 赛班级和           | 运动员                  |      |            |      |      |         | 打印报名通知单 | 打印参赛名单 | 关闭报名 | 增加参赛班级 | 删除赛事 |
| #          | 参赛班            | 级                    | 球    | 队名称        |      |      | 历史战绩    | 种子队 😮   | 报名     | G验证码 | 操作     |      |
| 1          | 2016组          | 8一年一班                | 20   | 016级一年     | —班   |      | 0/4     | 是       | 查      | 軍报名表 | 取消参赛   | 1    |
| 2          | 2016级          | 是一年二班                | 20   | 016级一年     | 二班   |      | 1/6     | 否       | 查      | 師祝名表 | 取消参赛   | ¥.   |
| 3          | 2016组          | 是一年三班                | 20   | 016级一年     | 三班   |      | 0/5     | 否       | 查      | 「报名表 | 取消参赛   | ¥    |
| 4          | 2016组          | 8一年 <mark>四</mark> 班 | 20   | 016级一年     | 四班   |      | 0/5     | 否       | 查      | 國报名表 | 取消参赛   | E    |

2、进入比赛编排

报名关闭之后,点击"3 比赛编排",选定赛事竞赛方式之后点击"4 生成比赛"

| 1 报名管理爻      | 2 比赛编排●             | 3 进入赛程赛果                         | ● 4 发布名次                        |
|--------------|---------------------|----------------------------------|---------------------------------|
| 成比赛          | 3                   |                                  | 返回線块机                           |
|              | 参赛球队 5<br>系统会根据您设定的 | 支,其中种子队伍1支。<br>的种子队伍自动抽签生成最优对阵   | 关系                              |
|              |                     |                                  |                                 |
| 小组赛分组个数      | 每组額定晋级球队数量          | 淘汰赛类型                            | 比赛时长                            |
| 小组赛分组个数<br>2 | 每组额定晋级球队数量          | <b>淘汰赛类型</b><br>▼ 主客场淘汰赛         | <b>比赛时长</b><br>▼ 半场20分钟(全场40分 、 |
| 小组赛分组个数<br>2 | 每组额定晋级球队数量<br>▼ 1   | <b>淘汰赛类型</b><br>■ 主客场淘汰赛<br>生成比赛 | <b>比赛时长</b><br>▼ 半场20分钟(全场40分 · |

进入比赛对阵图页面,点击任意两个班级可以进行对调,以此调整竞赛队伍。

| \$ | 浏览发现    | 校园足球   | 学校网站          | 机构网站 | 社区文章    | 相册照片             |                       | * | <b>40</b> | 🙆 sunnysports0 + |  |  |
|----|---------|--------|---------------|------|---------|------------------|-----------------------|---|-----------|------------------|--|--|
| *  | 一年级相    | 交园足球杯等 | <b>赛 赛事</b> 进 | 提管理  | 赛事资料    | 赛事徽标             | 赛事封面图                 |   |           |                  |  |  |
|    | 1 报名管理● |        |               |      | 2 比赛    | 编排⊙              | 3 进入赛程赛果●             |   | 4 发布名次    |                  |  |  |
| ł  | 七赛对四    | 铜整     |               |      |         |                  |                       |   |           |                  |  |  |
|    |         | 5      | 1组循环赛         | (单循环 | 赛)      |                  | 淘汰赛(单败淘汰赛) ●          |   |           |                  |  |  |
|    |         |        |               | 你可以点 | 选不同分组   | 下的任意两支           | 队伍点对调它们的位置(注:同组对调无意义) |   |           |                  |  |  |
|    |         | A组     |               |      | B       | 围                |                       |   |           |                  |  |  |
|    | 201     | 6级一年二班 |               | 2    | 016级一年四 | 9 <del>9</del> 9 |                       |   |           |                  |  |  |
|    | 201     | 6级一年一班 |               | 2    | 016级一年三 | - BH             |                       |   |           |                  |  |  |
|    |         |        |               |      |         |                  |                       |   |           |                  |  |  |

3、赛程赛果

确认对阵图之后点击第三步赛程赛果。在此页面点击"5 编辑比赛"。

在弹出的页面录入:比赛日程、赛程赛果、主队个人数据、客队个人数据之后保存提交。

勾选晋级班级,位置如图"6"所示。

确认赛事信息之后点击"7"提交晋级结果。晋级班级需保存提交之后才能进入 下一步。

| 2017年             | 一年级校园                  | 赛事进程管理 | 赛事资料  | 赛事  | 徽标 | 赛事封 | 面图      |           |            |        |                                     |
|-------------------|------------------------|--------|-------|-----|----|-----|---------|-----------|------------|--------|-------------------------------------|
|                   | 1 报名管理●                |        | 2 比赛约 | 扁排❷ |    |     | 3 [     | 專程赛果♪     | ļi.        | 4 进入发  | 定布名次爻                               |
| 赛程赛:              | 果                      |        |       |     |    |     |         |           |            | 重新生成比赛 | 度 打印赛程赛果                            |
|                   | 分组循                    | 环赛(单循环 | 赛) ❷  |     |    |     |         | 淘         | 太赛(单败)     | 淘汰赛) 🌒 |                                     |
| A组                | 日组                     |        |       |     |    |     |         |           |            |        |                                     |
| A组积分<br><b>排名</b> | 湖                      |        | 比赛    | 畔   | 平  | 负   | 讲球      | 失球        | 净胜球        | 6      | 提交晋级结果<br>晋级?                       |
|                   | 1.1000.0               |        | 4     | 4   | 0  |     | 2550539 | 0.5305(50 | 0724000000 |        |                                     |
| 1                 | 2016级一年四班              |        | 1.0   | 1   | U  | 0   | 2       | 1         | 1          | 3      |                                     |
| 1<br>2            | 2016级一年四班<br>2016级一年三班 |        | 1     | 0   | 0  | 1   | 2       | 1         | -1         | 3      | <ul><li>☑ 晋级</li><li>☑ 晋级</li></ul> |
| 1<br>2<br>A组比赛    | 2016级一年四班<br>2016级一年三班 |        | 1     | 0   | 0  | 1   | 2       | 2         | -1         | 0      | <ul><li>● 晋级</li><li>● 晋级</li></ul> |

4、发布名次。点击"8确认发布赛事名次",点击"9确定结束赛事"

| 🖨 测试杯赛 | 赛事进程管理    | 提示信息                                               | × |          |
|--------|-----------|----------------------------------------------------|---|----------|
| 1 扌    | 报名管理⊘     |                                                    |   | 4 发布名次●  |
| 发布名次   |           | ப் End                                             |   | 喻认发布赛事名次 |
| 你可以在下表 | 中的名次一栏调整野 | 发布名次,赛事结束,赛事数据存档!<br>赛事一旦结束,所有赛事资料、比赛信息、成绩和数据都将不能修 |   | 8 ×      |
| 排名     | 球队        | FX •                                               |   |          |
| 1      | 2011级六年   | 3                                                  |   |          |
| 2      | 2011级六年   | × *                                                |   |          |
| 3      | 2011级六年   | 取消 确定结束要                                           | 睜 |          |
| 4      | 2016级一年   | - 班 第四名 *                                          | _ |          |

结束赛事之后,可下载"10报告"位置如下图所示。

| 骨校 | 园足球梦之队       | 班级联赛   | 运动员     | 小裁判      | 教练员    | 班级球队 | 校队参赛           | 校队设置 | 校队文章     | 校队相册                   |           | 更多 🕶 |
|----|--------------|--------|---------|----------|--------|------|----------------|------|----------|------------------------|-----------|------|
| 班  | 级联赛          |        |         |          |        |      |                |      |          |                        | 发起的       | 报联赛  |
| 全  | ·部班级联赛 (6) 扌 | 服名中 进行 | 行中 已结   | 速        |        |      |                |      |          |                        |           |      |
| #  | 赛事名称         |        | 类型      |          |        |      | 创建时间           |      | 状态       | 赛事编号                   | 操作        |      |
| 1  | 测试杯赛         |        | 男女混合    | - 五人制足球  | 《- 杯赛  |      | 2017-03-24 12  | 09   | 进行中      | 361 <mark>70</mark> 56 | # 查看 • 管田 | 1    |
| 2  | 2017年一年级校园   | 足球杯赛   | 男女混合    | - 五人制足球  | 《- 杯赛  |      | 2016-12-12 13  | 19   | 进行中 :    | 3588841                | ★查看 \$ 管理 |      |
| 3  | 2017年一年级校园   | 足球联赛   | 男女混合    | - 五人制足球  | - 联赛   |      | 2016-12-01 13  | 37   | 进行中 :    | 3581352                | ★查看 0 管理  | 10   |
| 4  | 2017年六年级校园   | 足球淘汰赛  | 男女混合    | - 五人制足玓  | 《- 淘汰赛 |      | 2016-11-15 18: | 44   | 报名中 :    | 3537264                | #查看 ✿管理   |      |
| 5  | 少年友谊赛        |        | 女子 - 五ノ | 人制足球 - 杯 | 赛      |      | 2016-08-08 10  | 44   | 已结束    : | 3516590                | ★查看 ▲报告   |      |
| 6  | 一年级校园足球淘     | 汰赛     | 男子 - 五ノ | 人制足球 - 演 | 汰赛     |      | 2016-08-05 12  | 51   | 报名中 :    | 3516567                | ★ 查看 🗘 管理 | 2    |